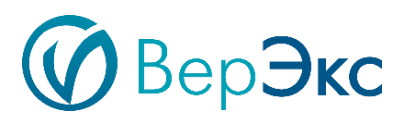

# Модульная платформа ВерЭкс

Порядок установки компонентов платформы

Москва 2022 г.

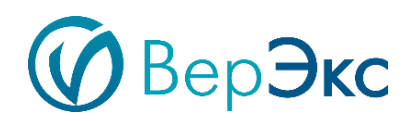

#### Оглавление

| 1.   | ОБЩИЕ ПОЛОЖЕНИЯ                                                                         | 3  |
|------|-----------------------------------------------------------------------------------------|----|
| 1.1  | Назначение документа                                                                    | 3  |
| 1.2  | Перечень нормативно-технических документов, методических материалов, использованных при | I  |
| разр | работке документа                                                                       | 3  |
| 1.3  | Определения, обозначения и сокращения                                                   | 4  |
| С    | Обозначения и сокращения                                                                | 4  |
| C    | Определения                                                                             | 5  |
| 2.   | УСТАНОВКА ЭЛЕМЕНТОВ МОДУЛЬНОЙ ПЛАТФОРМЫ ВЕРЭКС                                          | 9  |
| 2.1  | Подготовка к установке                                                                  | 9  |
| 2.2  | Установка компонентов ВерЭкс ТОиР                                                       | 13 |
| П    | Іредварительные требования                                                              | 13 |
| 2.3  | Установка компонентов ВерЭкс Сервисный инженер                                          | 16 |
| Π    | Іредварительные требования                                                              | 17 |
| 2.4  | . Установка модуля Отчеты (4)                                                           | 20 |
| П    | Іредварительные требования                                                              | 20 |
| 2.5. | Установка модуля ПАКПЭ (5)                                                              | 23 |
| П    | Іредварительные требования                                                              | 23 |
| Ν    | Лобильное приложение МАРМ                                                               | 25 |

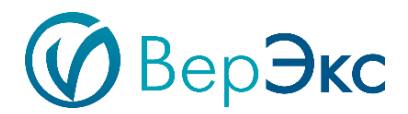

## 1. ОБЩИЕ ПОЛОЖЕНИЯ

## 1.1 Назначение документа

Документ описывает порядок установки компонентов платформы для ознакомительной работы с компонентами Модульной платформы ВерЭкс. Демонстрационный экземпляр предоставляется по письменному запросу, оставленному на сайте правообладателя.

Для промышленной эксплуатации требуются специализированные настройки и установки элементов платформы, которые определяются на стадиях Анализа и адаптации ПО.

1.2 Перечень нормативно-технических документов, методических материалов, использованных при разработке документа

ГОСТ 12.1.030-81 Система стандартов безопасности труда. Электробезопасность. Защитное заземление, зануление;

ГОСТ 14254-96 Степени защиты, обеспечиваемые оболочками (Код IP);

ГОСТ 27.002-2009 Надежность в технике. Термины и определения;

ГОСТ 34.602-89 Техническое задание на создание автоматизированной системы;

ГОСТ 34.003-90 Автоматизированные системы. Термины и определения;

Конфиденциально

Версия 0.0

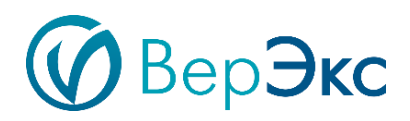

ГОСТ Р 50571.22-2000 Заземление оборудования обработки информации;

ГОСТ Р 50571.3-943ащита от поражения электрическим током;

ГОСТ Р ИСО 9241-110: 2009 Эргономика взаимодействия человек-система. Принципы организации диалога;

ГОСТ Р ИСО 14915-1-2010 Эргономика мультимедийных пользовательских интерфейсов;

# 1.3 Определения, обозначения и сокращения

## Обозначения и сокращения

- АС Автоматизированная система
- **БД** База данных;
- **БП** Блок питания;
- ИБП Источник бесперебойного питания;
- ИП Интерфейс пользователя;
- ИС Информационная система;
- ИТ Информационные технологии;
- ЛВС Локальная вычислительная сеть;
- НСД Несанкционированный доступ;
- НСИ Нормативно-справочная информация;
- Конфиденциально

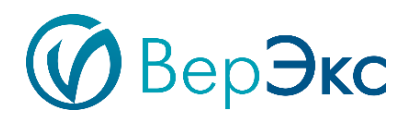

- ОС Операционная система;
- СЗИ Средство защиты информации;

СУБД – Система управления базами данных;

ПО – Программное обеспечение;

ПУЭ – Правила устройства электроустановок;

**IIS** – Internet Information Services;

**GSM** - (Global System for Mobile Communications) (русск. СПС-900) - глобальный стандарт цифровой мобильной сотовой связи, с разделением каналов по времени (TDMA) и частоте (FDMA);

**HTTP** - (Hyper Text Transfer Protocol) - протокол прикладного уровня передачи данных;

**HTTPS** - (Hyper Text Transfer Protocol Secure) - расширение протокола HTTP, поддерживающее шифрование;

**VPN** – (Virtual Private Network – Виртуальная частная сеть) – территориально распределенная корпоративная логическая сеть, создаваемая на базе уже существующих сетей (локальных корпоративных сетевых структур, сетей связи общего пользования, сети Интернет, сетей связи операторов связи), имеющая сходный с основной сетью набор услуг и отличающаяся высоким уровнем защиты данных;

# Определения

Конфиденциально

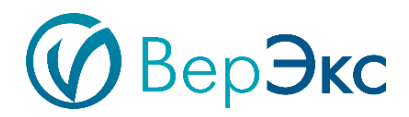

Пользовательский интерфейс-Все компоненты интерактивной системы обеспечение), (программное обеспечение или аппаратное которые информацию инструментами предоставляют пользователю И являются управления для выполнения определенных задач;

**Автоматизированный контроль** – контроль, осуществляемый с частичным участием человека

Автоматический контроль – контроль, осуществляемый без участия человека

**Ответственный исполнитель** (disposition in authority)- Лицо или группа лиц, обладающих необходимыми полномочиями, на которых возложена ответственность о принятии решения о конфигурации.

**Информационная система**- Организационно упорядоченная совокупность документов (массивов документов) и информационных технологий, в том числе с использованием средств вычислительной техники и связи, реализующих информационные процессы;

**Информационные процессы**- процессы сбора, обработки, накопления, хранения, поиска и распространения информации;

**Модульная платформа** - Информационная система, разработанная ООО «Джи-Эм-Си-Эс Верэкс» в виде интегрированных самостоятельных функциональных модулей.

**Linux** — ядро операционной системы. Распространяется как свободное программное обеспечение;

Конфиденциально

Версия 0.0

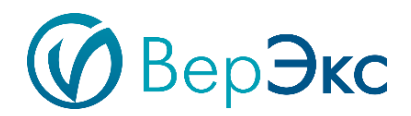

Leiningen — утилита для сборки кода написанного на Clojure;

**Clojure** - современный Лисп для функционального программирования с интеграцией в Java-платформу, спроектированный для поддержки параллелизма;

**Docker** — программное обеспечение для автоматизации развёртывания и управления приложениями в среде виртуализации на уровне операционной системы, например, LXC. Позволяет «упаковать» приложение со всем его окружением и зависимостями в контейнер, который может быть перенесён на любой Linux-системе с поддержкой cgroups в ядре, а также предоставляет среду по управлению контейнерами

Java - объектно-ориентированный язык программирования, разработанный компанией Sun Microsystems (в последующем приобретённой компанией Oracle);

**JavaScript** - прототипно-ориентированный сценарный язык программирования. Является реализацией языка ECMAScript (стандарт ECMA-262)

**Ansible** — свободно распространяемое программное решение для удаленного управления конфигурациями;

Windows Server 2012 — версия серверной операционной системы от Microsoft. Принадлежит семейству OC Microsoft Windows;

**Microsoft SQL Server** — система управления реляционными базами данных (РСУБД), разработанная корпорацией Microsoft.

Конфиденциально

Версия 0.0

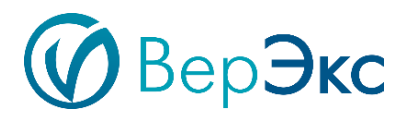

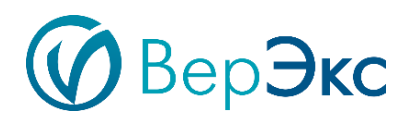

# 2. УСТАНОВКА ЭЛЕМЕНТОВ МОДУЛЬНОЙ ПЛАТФОРМЫ ВЕРЭКС

# 2.1 Подготовка к установке

Перед началом процесса установки платформы Верэкс необходимо:

- Установить компоненты и пакеты, необходимые для настройки. Пример для CentOS 7.6
  - 1. Системные требования
  - 2. Настройка SELinux
  - 3. PostgreSQL 10
  - 4. Redis Server
  - 5. Docker-CE и docker-compose
  - 6. HAProxy
  - 7. Ansible
  - 8. Firewall
  - 9. Тестовая база данных для приложения ТОиР
  - 10. Настройка после запуска приложения ТОиР
  - 11. Доступ в приложения

1. Тестирование установки производилось в виртуальной машине с 8 Gb RAM, 2 CPU, жесткий диск 100 GB, с 1 ethernet интерфейсом локальной сети (1 айпи адрес в LAN)

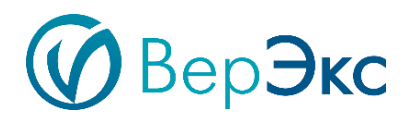

Приблизительное время первичного запуска приложения ТОиР (когда создаётся пустая база без данных) занимает 10-15 минут (в зависимости от быстродействия виртуальной машины)

Приблизительное время запуска приложения ТОиР на тестовой базе (восстановленной из бэкапа) около 5 минут.

2. Настройка политики SELinux задается в файле

## /etc/selinux/config

Значение должно быть:

## SELINUX=disabled

После изменения, необходим перезапуск виртуальной машины.

## 3. PostgreSQL https://www.postgresql.org

Сконфигурировать на доступ по айпи адресу даной виртуальной машины.

Установите пароль=password для пользователя postgres.

Так же для версии 10 PostgreSQL необходимо установить расширение (extension) uuid-ossp

Пример установки uuid-ossp для CentOS 7: yum install postgresql10-contrib

4. Redis устанавливается из репозитория epel:

Необходимо сконфигурировать для приложения ТОиР:

#### yum install epel-release

## yum install redis

Сконфигурировать на доступ по айпи адресу данной виртуальной машины

Конфиденциально

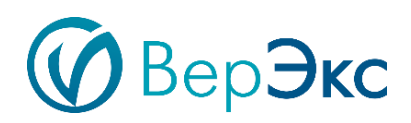

## 5. Docker CE

https://docs.docker.com/install/linux/docker-ce/centos/ После настройки Docker CE проверьте, что у текущего пользователя есть привилегии для работы с docker, например командой: **docker ps** 

5.1. Для приложения ТОиР необходимо проверить, что сеть, которая поднимается после старта docker службы прописана в файле доступа для PostgreSQL 10:

# /var/lib/pgsql/10/data/pg\_hba.conf

5.2. Для установки приложения Сервисный инженер необходимо установить docker-compose

https://docs.docker.com/compose/install/

6. Для приложения ТОиР необходимо установить НАРгоху.

Пример конфигурационного файла находится в toir/preinstall/haproxy.cfg

7. Для ТОиР и Сервисный инженер необходимо установить ansible. Пример установки ansible для CentOS 7: **уит install ansible** 

8. Необходимо разрешить подключения через firewall для приложений:

## ТОиР:

Конфиденциально

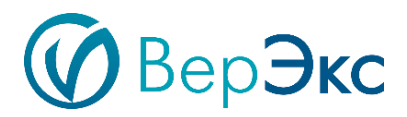

5432/tcp (PostgreSQL) 6010-6012/tcp (6010 - HAProxy, 6011 - Backend, 6012 - Frontend) 6379/tcp (Redis) 9000/tcp (S3 minio) 14268/tcp (Jaeger)

## Сервисный инженер:

5434/tcp (PostgreSQL) 9200/tcp (ElasticSearch) 5672/tcp (RabbitMQ) 6380/tcp (Redis) 8081/tcp (pdf-service) 8082/tcp (filestorage) 6200/tcp (frontend) 6201/tcp (backend)

## Отчеты:

6300/tcp (backend, frontend)

## ПАКПЭ:

5435/tcp (PostgreSQL) 6400/tcp (front) 6401, 6402/tcp (backend)

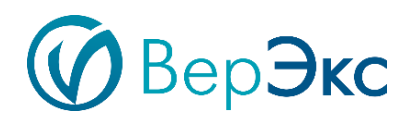

- Полученный архив verex-installer.tar.gz скопировать на сервер и разархивировать командой: tar –xf verex-installer.tar.gz
- Перейти в папку verex-installer. Путь до папки должен содержать только латинские буквы, не должен содержать спецсимволов.

# Работа с программой-установщиком

- 1. После настройки системы на соответствие всем установленным предварительным требованиям перейти к установке модулей, запустив программу-установщик командой: ./verex-installer.sh
- 2. Для установки модуля выбрать соответствующий пункт меню программы-установщика:
- 1 Системные требования (Справка по предустановочным настройкам для операционной системы перед установкой платформы Верэкс)
- 2 модуль ТОиР
- 3 модуль Сервисный инженер
- 4 модуль Отчеты
- 5 модуль ПАКПЭ
- 6-Выход

Для выхода из программы-установщика необходимо выбрать вариант 6.

## 2.2 Установка компонентов ВерЭкс ТОиР

Компоненты ВерЭкс ТОиР разработаны с использованием технологий компании Microsoft.

# Предварительные требования

Сервер или ПК с минимальными требованиями:

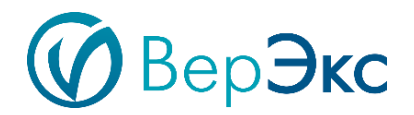

- 64-разрядный процессор с тактовой частотой 1,4 ГГц
- 8Гб оперативной памяти
- 2 ядра
- 100Гб места на диске

#### Требования к ПО:

- Linux Server с RHEL (Red Hat Enterprise Linux 7, CentOS 7, Oracle Enterprise Linux 7) с одним сетевым интерфейсом (один IP адрес)

#### Другие требования:

- Доступ к интернету для конфигурирования сервера до начала установки компонентов ВерЭкс.

#### Начало установки:

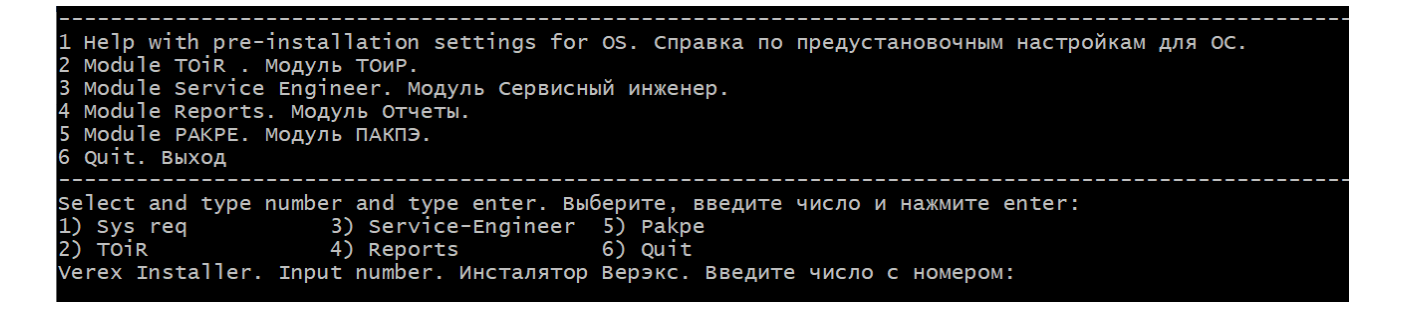

• Для установки модуля ТОиР в главном меню установщика нужно ввести 2.

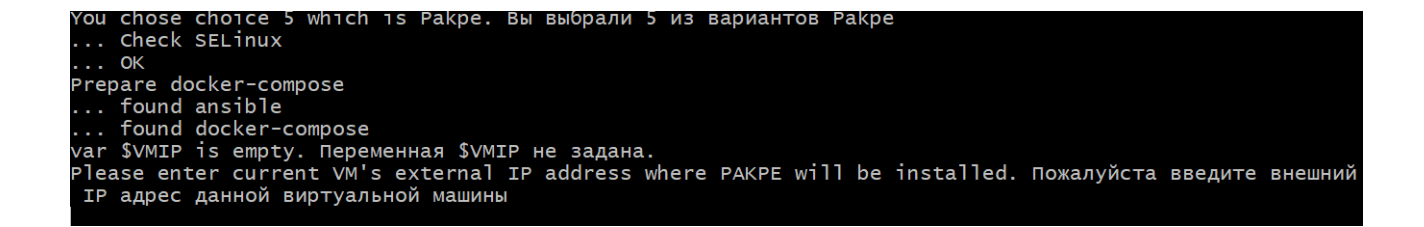

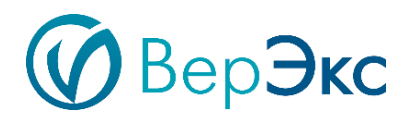

• Далее нужно ввести айпи адрес виртуальной машины на которую устанавливается модуль.

Установщик предлагает несколько вариантов:

- 1 Описание системных требований конкретного модуля
- 2 Установка зависимостей и модуля
- 3 Общая информация о возможных ошибках
- 4-Выход

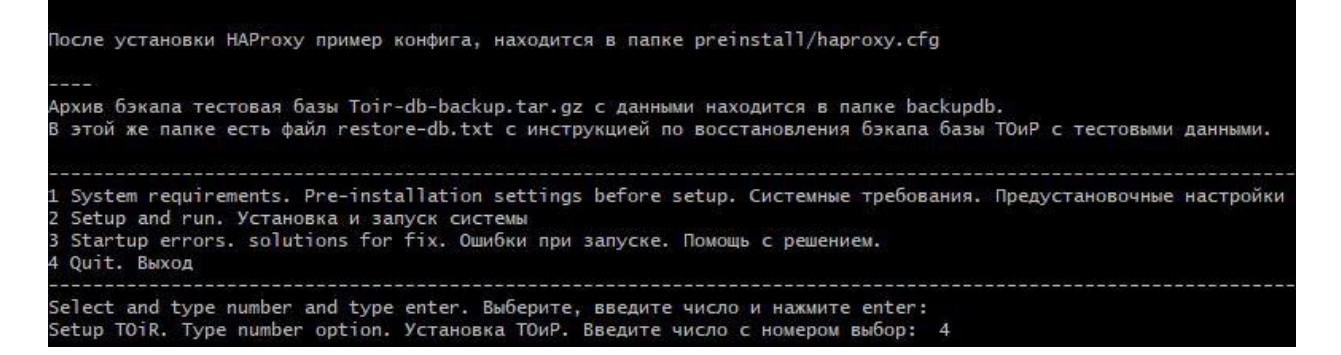

Важно: выполнение предустановочных настроек, описанных в пункте 1 меню установщика, является обязательным шагом. В случае его игнорирования могут возникнуть ошибки как на этапе установке, так и при запуске модуля.

#### Установка модуля:

- Для запуска установки следует выбрать вариант 2.
- По умолчанию модуль ТОиР не содержит данных. Тестовая база данных находится по адресу verex-installer/toir/backup, там же, в файле restore-db.txt, находится инструкция по ее развертыванию.
- Для проверки корректности установки необходимо дождаться запуска всех модулей (10-15 минут), запустить браузер на машине, находящейся в той же подсети, что и машина, на которую был

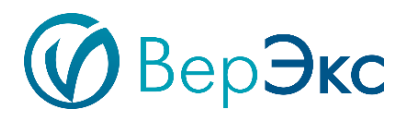

установлен модуль ТОиР. Перейти по ссылке: http://айпи\_виртуальной\_машины:6010.

• Для выхода из диалога установки модуля в меню программыустановщика необходимо выбрать вариант 4.

Данные для аутентификации в модуль ТОиР:

1. Тенант: Тестовая организация 1

Имя входа: admin

Пароль: admin1

2. Тенант: Тестовая организация 2

Имя входа: admin

Пароль: admin2

Для возможности работы с файлами, необходимо сконфигурировать S3 приложение для работы с ТОиР.

Необходимо открыть в браузере url: http://ip\_виртуальной\_машины:9200

Войти в приложение S3, используя данные реквизиты:

S3\_ACCESS\_KEY=AKIAIOSFODNN7EXAMPLE

S3\_SECRET\_KEY=wJalrXUtnFEMIK7MDENGbPxRfiCYEXAMPLEKEY

Создать bucket (кнопка Create bucket) с именем toir.

# 2.3 Установка компонентов ВерЭкс Сервисный инженер

Компоненты «ВерЭкс Сервисный инженер», разработаны с использованием технологий компании Microsoft. Для работы мобильного приложения

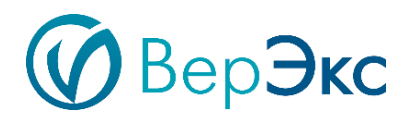

необходимо установить Серверную часть, которая позволяет наполнить его данными.

# Предварительные требования

Сервер или ПК с минимальными требованиями:

- 64-разрядный процессор с тактовой частотой 1,4 ГГц
- 8Гб оперативной памяти
- 2 ядра
- 100Гб места на диске

### Требования к ПО:

- Linux Server с RHEL (Red Hat Enterprise Linux 7, CentOS 7, Oracle Enterprise Linux 7) с одним сетевым интерфейсом (один IP адрес)

## Другие требования:

- Доступ к интернету для конфигурирования сервера до начала установки компонентов ВерЭкс.

#### Начало установки:

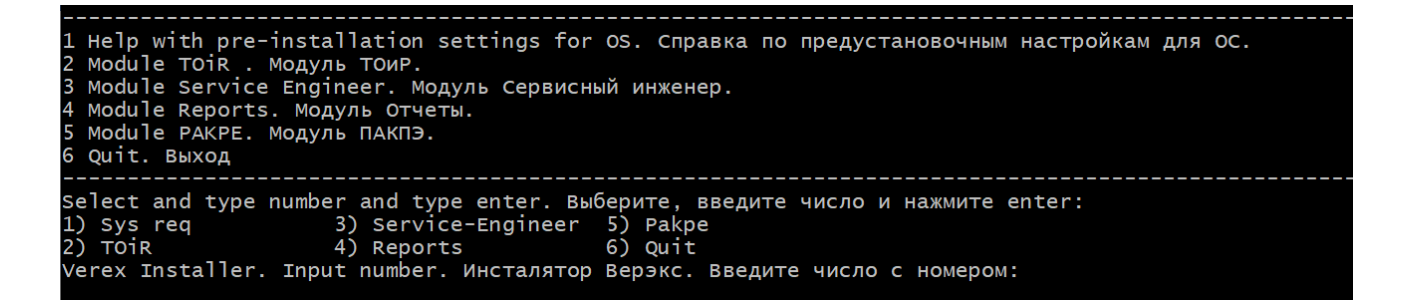

• Для установки модуля Сервисный инженер в главном меню установщика нужно ввести 3.

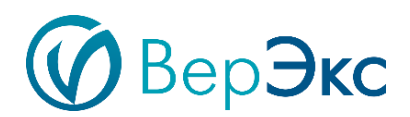

| [mastergym-verexadul 14-05-2019-1]\$ ./verex-installer.sn                                                                                                    |  |  |  |  |  |  |
|----------------------------------------------------------------------------------------------------|--|--|--|--|--|--|
| l System requirements. Pre-installation settings before setup. Системные требования. Предустановочные настройки для системы перед установкой<br>2 Module TOiR . Модуль ТОиР.<br>3 Module Service Engineer. Модуль Сервисный инженер.<br>4 Module Reports. Модуль Отчеты.<br>5 Quit. Выход |  |  |  |  |  |  |
| Select and type number and type enter. Выберите, введите число и нажните enter:<br>1) Sys req 3) Service-Engineer 5) Quit<br>2) TOIR 4) Reports<br>Verex Installer. Input number. Инсталятор Верзкс. Введите число с номером: 3]                                                          |  |  |  |  |  |  |

Установщик предлагает несколько вариантов:

- 1 Описание системных требований конкретного модуля
- 2 Установка зависимостей и модуля
- 3 Общая информация о возможных ошибках
- 4-Выход

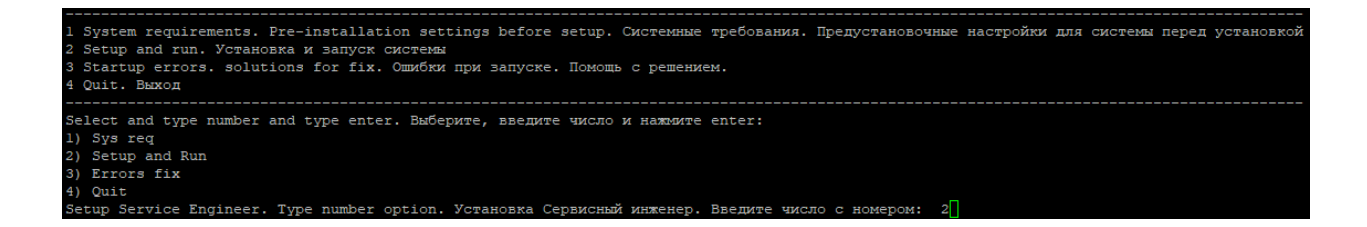

Важно: выполнение предустановочных настроек, описанных в пункте 1 установщика, является обязательным шагом. В случае его игнорирования могут возникнуть ошибки как на этапе установке, так и при запуске модуля.

Установка модуля:

- Для установки следует выбрать пункт 2.
- После проверки установленных подмодулей требуется ввести IP-адрес машины, на которую устанавливается модуль. (в примере 10.40.10.43)

```
You provide ip for run TOiR Service Engineer выбрано для запуска ТОИР сервис инженер.
var $VMIP is empty. Переменная $VMIP не задана.
Please enter current VM's external IP address where TOiR will be installed. Пожалуйста введите внешний IP адрес данной виртуальной машинн
о со го со
```

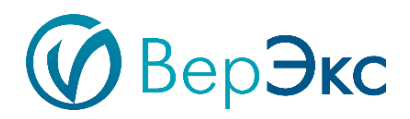

 По умолчанию модуль Сервисный инженер не содержит данных, пункт 1 установщика модуля Сервисный инженер содержит инструкции по развертыванию тестовой базы данных.

| Архив бэкапа тестовая базы с данными находится в файле prepare/backup-service-engineer.ta<br>Данный бэкап необходимо скопировать в папку /data<br>sudo mkdir /data<br>sudo chmod 777 /data | ar.gz  |
|----------------------------------------------------------------------------------------------------|--------|
| sudo cp prepare/backup-service-engineer.tar.gz /data                                                                                                    |        |
| sudo tar -xf backup-service-engineer.tar.gz                                                                                                    |        |
| 8 файле prepare/docker-compose.yml                                                                                                    |        |
| проверяем пути, что они соответствуют тому, что распаковались на предыдущем шаге.                                                                                                    |        |
| Далее необходимо отредактировать install-prereq.sh<br>В нем закоментировать все строки docker run, добавив символ # в начале соответствующей ст<br>#docker run                             | троки: |
| И раскомментировать строку                                                                                                    |        |
| docker-compose up -d                                                                                                    |        |
| И после этого запускаем установку.                                                                                                    |        |
| Если есть ошибки, то смотрите пункт 3 меню инсталятора.                                                                                                    |        |
|                                                                                                    |        |
| Доступ в приложение по http://verex.gmcs.reestr.local:6200                                                                                                    |        |
| gmcs gmcs                                                                                                    |        |
|                                                                                                    |        |

 Для проверки корректности установки необходимо дождаться запуска всех модулей (5 минут), запустить браузер на машине, находящейся в той же подсети, что и машина, на которую был установлен модуль Сервисный инженер. Перейти по ссылке http://verex.gmcs.reestr.local:6200.

Данные для аутентификации в модуль «Сервисный инженер»:

Имя входа: admin

Пароль: admin

Для корректной работы приложения DNS должен быть настроен на адрес виртуальной машины verex.gmcs.reestr.local.

Пример для Windows:

В файл: C:\Windows\System32\drivers\etc\hosts должна быть добавлена

строка (например, если адрес виртуальной машины 192.168.1.100)

Конфиденциально

Версия 0.0

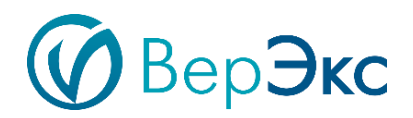

192.168.1.100 verex.gmcs.reestr.local

Пример для Linux:

В файл /etc/hosts должна быть добавлена строка (например, если адрес виртуальной машины 192.168.1.100)

192.168.1.100 verex.gmcs.reestr.local

Для выхода из диалога установки модуля в меню программы-установщика необходимо выбрать вариант 4.

# 2.4 . Установка модуля Отчеты (4)

# Предварительные требования

## Сервер или ПК с минимальными требованиями:

- 64-разрядный процессор с тактовой частотой 1,4 ГГц
- 8Гб оперативной памяти
- 2 ядра
- 100Гб места на диске

## Требования к ПО:

- Linux Server с RHEL (Red Hat Enterprise Linux 7, CentOS 7, Oracle Enterprise Linux 7) с одним сетевым интерфейсом (один IP адрес)

## Другие требования:

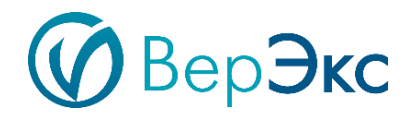

 Доступ к интернету для конфигурирования сервера до начала установки компонентов ВерЭкс.

#### Начало установки:

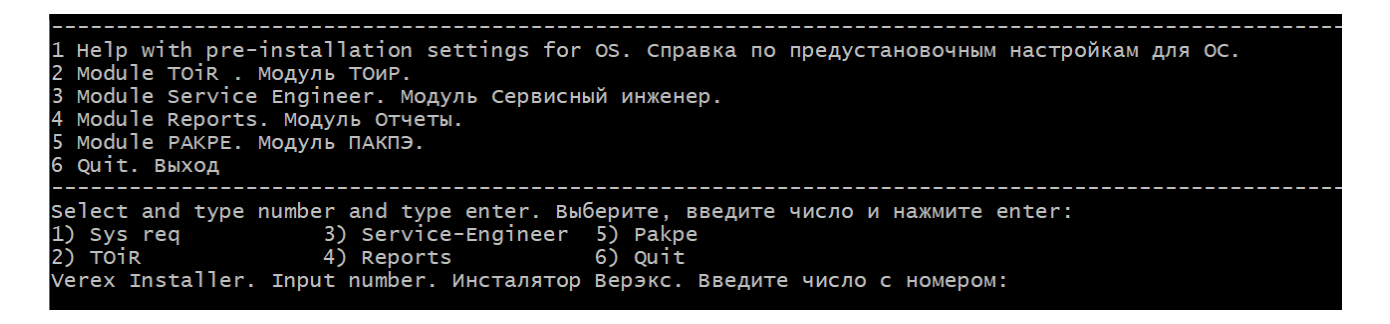

• Для установки модуля Отчеты в главном меню установщика нужно ввести

4.

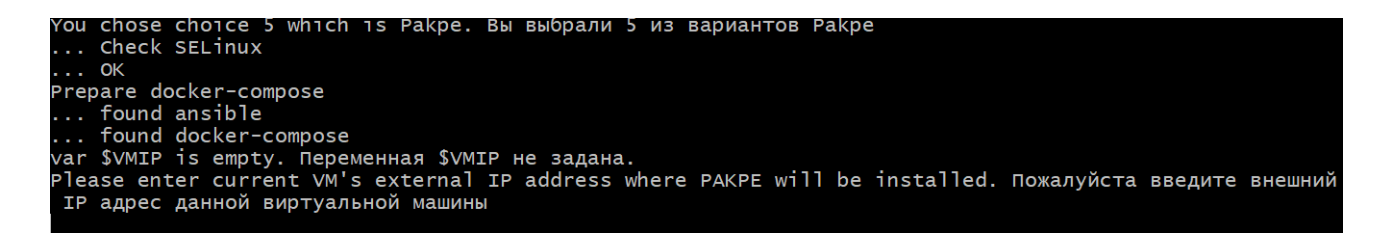

 Далее нужно ввести айпи адрес виртуальной машины на которую устанавливается модуль.

Установщик предлагает несколько вариантов:

- 1 Описание системных требований конкретного модуля
- 2 Установка зависимостей и модуля
- 3 Общая информация о возможных ошибках
- 4-Выход

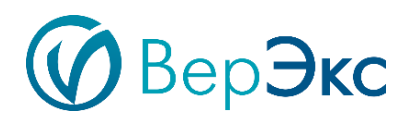

| 1 System requirements. Pre-installation settings before setup. Системные требования. Предустановочные настройки для системы перед установкой |  |  |  |
|----------------------------------------------------------------------------------------------------|--|--|--|
| 2 Setup and run. Verahopka M Banyek exercise                                                                                                 |  |  |  |
| 2 Station average collisions for fire Orefore and a company a nameneous                                                                      |  |  |  |
| S Statute Filors. Solutions for fix. Owners non Sanycke. nonowe c pewensen.                                                                  |  |  |  |
| 4 Quit. Baxog                                                                                                    |  |  |  |
|                                                                                                    |  |  |  |
| Select and type number and type enter. Выберите, введите число и нажмите enter:                                                              |  |  |  |
| 1) Sys req                                                                                                    |  |  |  |
| 2) Setup and Run                                                                                                    |  |  |  |
| 3) Errors fix                                                                                                    |  |  |  |
| 4) Quit                                                                                                    |  |  |  |
| Setup Reports. Type number option. Установка Отчетов. Введите число с номером выбор: 2                                                       |  |  |  |

Важно: выполнение предустановочных настроек, описанных в пункте 1 установщика, является обязательным шагом. В случае его игнорирования могут возникнуть ошибки как на этапе установке, так и при запуске модуля.

#### Установка модуля:

- Для установки следует выбрать пункт 2. Установка может занять продолжительное время.
- Для проверки корректности установки необходимо дождаться запуска всех модулей (5 минут), запустить браузер на машине, находящейся в той же подсети, что и машина, на которую был установлен модуль отчетов. Перейти по ссылке http://айпи\_виртуальной\_машины:6300.

Данные для аутентификации в модуль Отчеты:

Имя входа: admin

Пароль: admin

Для выхода из диалога установки модуля в меню программы-установщика необходимо выбрать вариант 4.

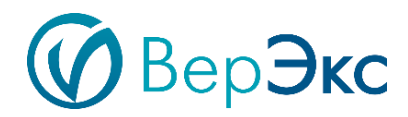

# 2.5. Установка модуля ПАКПЭ (5)

Компоненты «ВерЭкс ПАКПЭ», разработаны с использованием технологий компании Microsoft. Для работы мобильного приложения необходимо установить Серверную часть, которая позволяет наполнить его данными.

# Предварительные требования

#### Сервер или ПК с минимальными требованиями:

- 64-разрядный процессор с тактовой частотой 1,4 ГГц
- 8Гб оперативной памяти
- 2 ядра
- 100Гб места на диске

#### Требования к ПО:

- Linux Server с RHEL (Red Hat Enterprise Linux 7, CentOS 7, Oracle Enterprise Linux 7) с одним сетевым интерфейсом (один IP адрес)

## Другие требования:

Доступ к интернету для конфигурирования сервера до начала установки компонентов ВерЭкс.

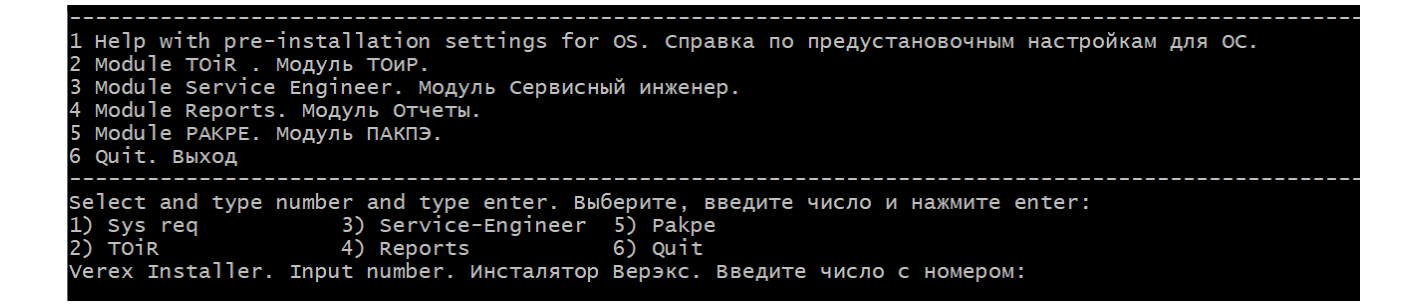

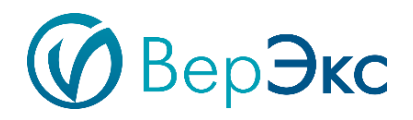

Для установки модуля ПАКПЭ в главном меню установщика нужно ввести
 5.

| You  | chose choice 5 which is Pakpe. Вы выбрали 5 из вариантов Pakpe                                       |
|------|----------------------------------------------------------------------------------------------------|
|      | Check SELinux                                                                                        |
|      | ok .                                                                                                 |
| Prep | are docker-compose                                                                                   |
|      | found ansible                                                                                        |
|      | found docker-compose                                                                                 |
| var  | \$VMIP іs етрту. Переменная \$VMIP не задана.                                                        |
| Plea | se enter current VM's external IP address where PAKPE will be installed. Пожалуйста введите внешний, |
| IP   | адрес данной виртуальной машины                                                                      |

 Далее нужно ввести айпи адрес виртуальной машины на которую устанавливается модуль.

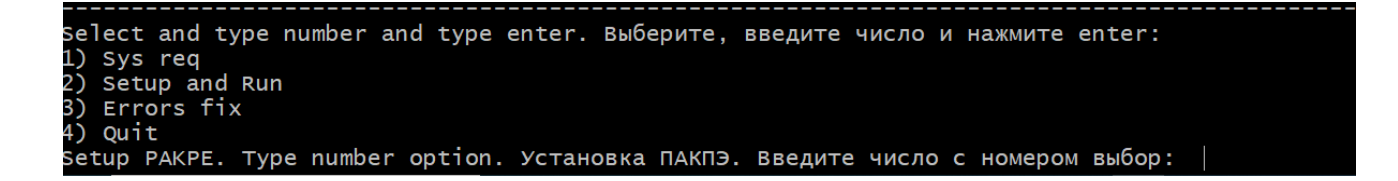

#### Установщик предлагает несколько вариантов:

- 1 Описание системных требований конкретного модуля
- 2 Установка зависимостей и модуля
- 3 Общая информация о возможных ошибках
- 4-Выход

Важно: выполнение предустановочных настроек, описанных в пункте 1 установщика, является обязательным шагом. В случае его игнорирования могут возникнуть ошибки как на этапе установке, так и при запуске модуля.

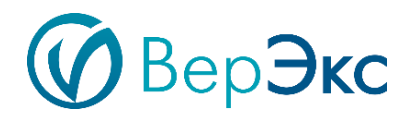

## Установка модуля:

 Для установки следует выбрать пункт 2. Установка может занять продолжительное время. Для проверки корректности установки необходимо дождаться запуска всех модулей (5 минут), запустить браузер на машине, находящейся в той же подсети, что и машина, на которую был установлен модуль отчетов. Перейти по ссылке http://айпи\_виртуальной\_машины:6400.

Для выхода из диалога установки модуля в меню программы-установщика необходимо выбрать пункт 4.

# Мобильное приложение МАРМ

## Предварительные условия

- Наличие планшетного компьютера с OC Android 4.x
- Возможность на планшетном компьютере устанавливать приложения из сторонних источников;
- Размер экрана более 7"

## Подготовка и запуск

- Перенести установочный файл на планшетный компьютер из папки ... **\PAKPE** имеющий расширение **.apk**
- Произвести установку приложения в соответствии с инструкцией производителя планшетного компьютера
- Для тестового входа применить <u>Логин</u>: admin, <u>Пароль</u>: qwerty